موسسه آموزش عالی علوم شناختی دهمین همایش بین المللی علوم شناختی راهنمای ثبت نام شرکت در همایش و کارگاهها

ا - در سامانه همایش (iccs.icss.ac.ir) گزینه (مرود " انتخاب شود.
 سام / ورود " انتخاب شود.
 سام / ورود " انتخاب شود.
 سام / ورود " انتخاب شود.
 سام / ورود " انتخاب شود.
 سام / ورود " انتخاب شود.
 سام / ورود " انتخاب شود.
 سام / ورود " انتخاب شود.
 سام / ورود " انتخاب شود.
 سام / ورود " انتخاب شود.
 سام / ورود " انتخاب شود.
 سام / ورود " انتخاب شود.
 سام / ورود " انتخاب شود.
 سام / ورود " انتخاب شود.
 سام / ورود " انتخاب شود.
 سام / ورود انتخاب المحالية المحالية

۲- شماره تلفن همراه و کد امنیتی، وارد و ارسال شود.

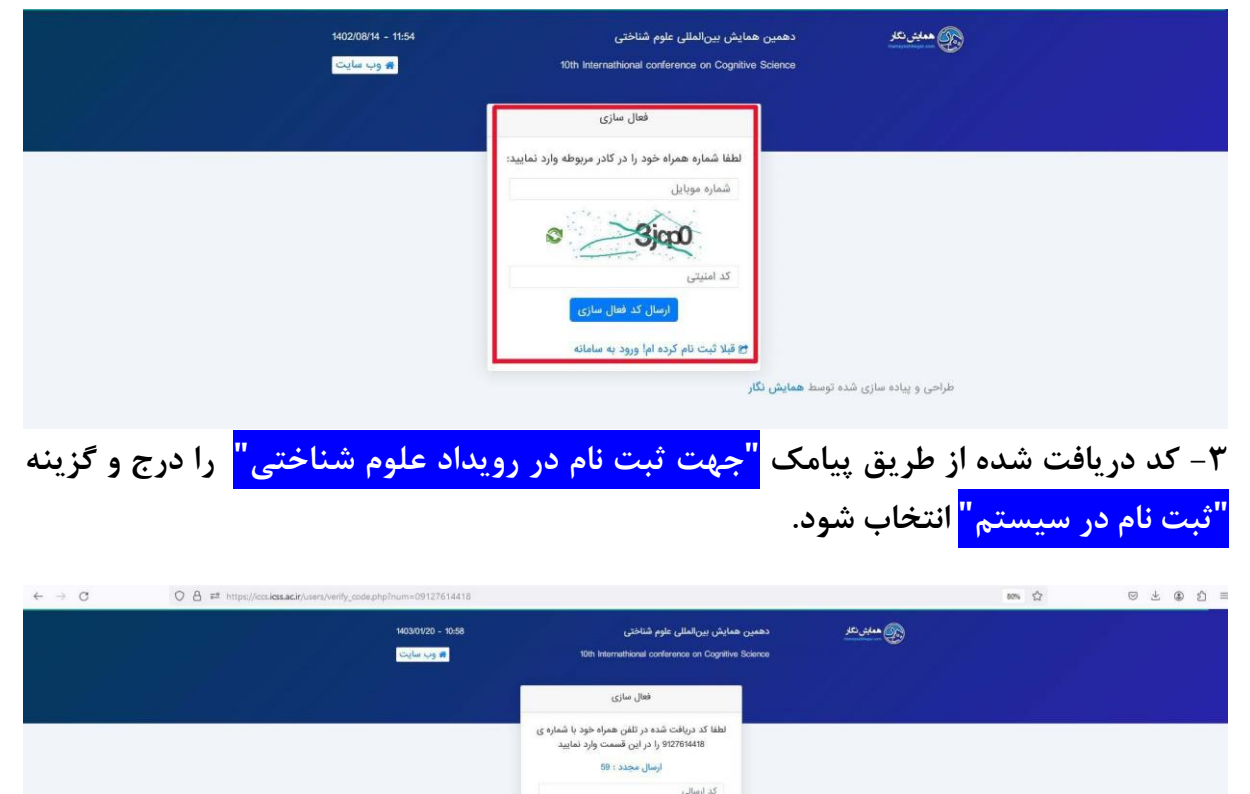

ی قبلا ثبت نام کرده اما ورود به ه

ی و پیاده سازی شده توسط هم

| 1402/08/14 - 11:57                                                                  | ينالمللى علوم شناختى                                  | دهمین همایش ب     | 🚱 ھەينى تار               |
|-------------------------------------------------------------------------------------|-------------------------------------------------------|-------------------|---------------------------|
| 🛪 وب سایت                                                                           | 10th Internathional conference on (                   | Cognitive Science |                           |
| کاربر گرامی ا چنانچه قبلا در                                                        | د نام                                                 | ئبد               |                           |
| سایت ثبت نام نموده اید می<br>توانید با نام کاربری و رمز<br>عبور خود وارد بنا، شویدا | • نام خانوادگی                                        |                   | • نام                     |
| رفتن به صفحه ورود                                                                   | نام خانوادگی لاتین                                    |                   | نام لاتين                 |
| Hard She da Same A                                                                  |                                                       |                   |                           |
| در طیع یک از مورد زیر نیار<br>به ثبت نام مجدد نمی باشد:<br>مدنی ش                   |                                                       | 12                | •جنسيت                    |
| به فراموسی زمر عبور<br>ارسال مجدد لینک فعال                                         | •رشته تحصیلی                                          |                   | مرد<br>•آخرین مدرک تحصیلی |
| سارى                                                                                |                                                       | *                 | - انتخاب كنيد -           |
| چرا در سایت ثبت نام کنم؟<br>به منظمی                                                | + کد ملئ                                              |                   | مومنسه                    |
| - ارسال مقاله یا مقالات خود<br>به همایش                                             | • شهر                                                 |                   | • استان                   |
| - شرکت در همایش<br>- شرکت در کارگاه آموزشی                                          |                                                       | ů.                |                           |
| - 9 -                                                                               |                                                       |                   | • موبايل                  |
| یس از ثبت نام ایمیلی حاوی<br>لینک فعالسازی برای شما                                 |                                                       |                   | راهلما: 0912******        |
| ارسال می شود ، شما باید بر<br>روی لینک موجود در ایمیل                               |                                                       |                   | •کد پستی                  |
| کلیک کنید تا اکانت شما<br>فعال شود و بتوانید از طریق                                |                                                       |                   | •آدرس                     |
| معده ورود وارد سايت سوي                                                             |                                                       |                   |                           |
|                                                                                     | لینک فغالسازی به این آذرین ایمیل برای شما ارسال       |                   | • پست الکترونیک           |
|                                                                                     | می شود ، حتما یک آدرس ایمیل معتبر را وارد<br>تمایید . |                   |                           |
|                                                                                     | • تکرار رمز عبور                                      |                   | •رمز عبور                 |
|                                                                                     | TWIKE                                                 | Q                 |                           |

|                                        | ینه <mark>" رفتن به صفحه ورود "</mark> انتخاب شود.                                                | <mark>' پيام سيستم "</mark> گز | ۵- در صفحه |
|----------------------------------------|---------------------------------------------------------------------------------------------------|--------------------------------|------------|
| $\leftarrow \  \  \rightarrow \  \  C$ | O A # or https://ccs.kos.ack/usen/wbmitForms/ss.signup.php                                        | 80%                            | ල 🛃 🌒 ඒ 🗏  |
|                                        | پیام سیستم<br>کاربر گرامی<br>تیت نام شما با موقتیت انجام شد. چهت وزود به زمان کارنری کلیک نمایید. |                                |            |
|                                        | راقتن به مفجه ورود                                                                                |                                |            |

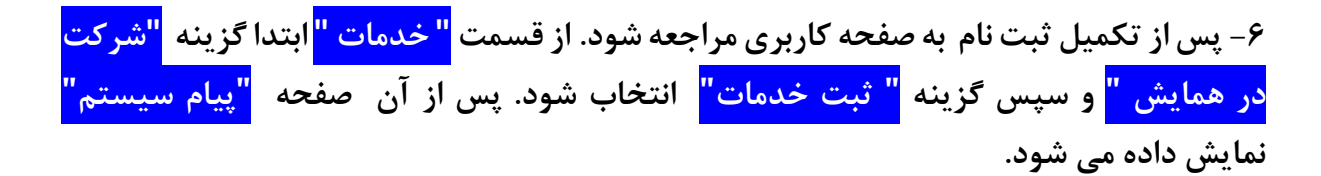

|                                                                                                    |               |         |                                                                                               | ىپىغىر         |
|----------------------------------------------------------------------------------------------------|---------------|---------|-----------------------------------------------------------------------------------------------|----------------|
|                                                                                                    |               |         | ي خدمات                                                                                       | بورد           |
| هنينه هاي مرتبط با مقالات در صفحه وضعيت مقاله كاربران قابل برداخت مي باشد .                                                                                                    |               |         |                                                                                               | ال مقاله       |
|                                                                                                    | هزينه (تومان) | تعداد   | عنوان خدمات                                                                                   | نعيت مقاله     |
| وضعر                                                                                                    |               |         | تبت نام در همایش                                                                              | دهات           |
|                                                                                                    | 390000        | 1       | <ul> <li>شرکت در همایش</li> </ul>                                                             | م ها           |
| تعداد ۵ کارگاه اموزشی در حال تیت نام می باشند !                                                                                                    | 0             |         | ع شرکت در همایش + کارگاه تشریح عملی مغز انسان با مروری بر نوروآناتومی سطحی، مقطعی و رادیولوژی | كاه آمونظي     |
| مشاهده کارگاه های                                                                                                    |               | 1.1     |                                                                                               |                |
|                                                                                                    |               |         | أنت خدمات                                                                                     | ال عنس         |
| در انتظار تایید                                                                                                    |               |         |                                                                                               | اخت آئلاین     |
| خدماتی که از لیست روبرو انتخاب می کنید ابتدا در این وضعیت قرار می گیرند و پس<br>اینمب مساطر دیگنای همایش دیخماست شما تایید می گردد                                                                                                    |               | 0 تومان | جمع کل درخواست های تایید شده :                                                                | إيش مشخصات     |
| پرزمی مسول بربرزی عدیمی در و عند است دیرید می برد.<br>پس از ثبت درخواست خود شما می بایست نسبت به پرداخت هزینه ها اقدام نمایی                                                                                                    |               | 0 تومان | جمع کل درخواست های در انتظار تایید :                                                          | بر رمز عبور    |
| درخواست شما مورد بررسی قرار گیرد و نهایتا تایید شود .                                                                                                    |               | 0 تومان | مجموع هزینه های این بخش :                                                                     | فواست يشتيباني |
| تاييد شده                                                                                                    |               |         |                                                                                               |                |
| یس از تایید درخواست شما توسط مسئول همایش ، درخواست شما در این وضعیت                                                                                                    |               |         |                                                                                               |                |
| می گیرد .                                                                                                    |               |         |                                                                                               |                |
| تغيير يا حذف درخواست                                                                                                    |               |         |                                                                                               |                |
| تا قبل از تایید یک درخواست شما می توانید آن درخواست را حذف کرده یا تغییر ده                                                                                                    |               |         |                                                                                               |                |
| اما پس از تایید درخواست در چنین مواردی می بایست با مسئول همایش تماس بگ                                                                                                    |               |         |                                                                                               |                |
| يرداخت هزينه                                                                                                    |               |         |                                                                                               |                |
| بهتر است پس از ثبت یک درخواست نسبت به پرداخت آن اقدام کنید ، چرا که ممک                                                                                                    |               |         |                                                                                               |                |
| است به دلایلی از قبیل تکمیل ظرفیت و تغییر هزینه ها تایید درخواست شما با مشا<br>                                                                                                    |               |         |                                                                                               |                |
|                                                                                                    |               |         |                                                                                               |                |
| علامت ها                                                                                                    |               |         |                                                                                               |                |
| تاييد شده 🗸                                                                                                    |               |         |                                                                                               |                |
| عير قابل تبت 🗙                                                                                                    |               |         |                                                                                               |                |
| عدم نعهد.<br>هذه العدي است: به ديخواست: هاي تابيد اشده متمجه همايش و مستولين بكتاب                                                                                                    |               |         |                                                                                               |                |
| All and a state of a state of a state of a state of a state of the state of a state of a |               |         |                                                                                               |                |
| 2 Jap 220 gao                                                                                                    |               |         |                                                                                               |                |

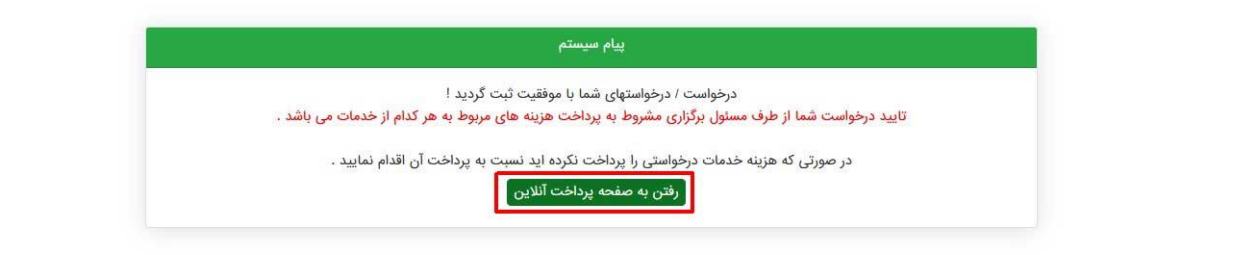

|                                                                                                    |                 |                           |                    |                  | E 80% 57                                            |                       |                |
|----------------------------------------------------------------------------------------------------|-----------------|---------------------------|--------------------|------------------|-----------------------------------------------------|-----------------------|----------------|
|                                                                                                    |                 | نایش بینالطلی علوم شناختی | دهمین ه            |                  |                                                     | =                     | يې<br>بېږې     |
|                                                                                                    |                 |                           |                    |                  | أنلاين                                              | 🖻 پرداخت              | ببورد          |
|                                                                                                    |                 |                           |                    |                  |                                                     |                       | ال مقاله       |
| پرداخت آنلاین توسط کارت های عضو شتاب                                                                                                    | مبلغ کل (تومان) | مبلغ خدمات(تومان)         | مبلغ تخفيف (تومان) | تعداد            | بابت                                                | وضعيت                 | لعيت مقاله     |
| لطفا گزینه پرداخت آنلاین را انتخاب فرمانید به صفحه پرداخت در وب سایت بانک                                                                                 | 390000          | 390000                    | 0                  | 1                | ثبت نام در همایش (شرکت در همایش)                    |                       | دمات           |
| می شوید و در آن صفحه باید مشخصات کارت خود (در حال حاضر کارت های بانکی<br>۱۹۰۵ - ماد نداند سبب جمید به از ماد                                              |                 |                           |                    |                  | ينه ها : 390000 تمان                                | 10 SAP                | م ها           |
| ساب) را وارد نمایید سیس مجددا به این صفحه پارنست و نتیجه به سما نمایس<br>خواهد شد.                                                                        |                 |                           |                    |                  |                                                     |                       | گاه آموزشی     |
| از زمان ارسال شما به درگاه پرداخت، زمان محدودي (حدود 10 دقیقه) مهلت دارید :<br>عملیات پرداخت خود را در سایت پرداخت بانک، انجام دهید، در غیر اینصورت عملیا |                 |                           |                    | _                | ز طریق اعتبار<br>لاین توسط کارت های عضو شتاب        | یرداخت ا<br>پرداخت آن | ىال عكس        |
| سوی بانک متوقف خواهد شد .                                                                                                    |                 |                           | ت چاپ فاکتور       | پرداخت           |                                                     |                       | اخت اللاين     |
|                                                                                                    |                 |                           |                    | طفا تأمل نماييد. | درگاه پرداخت آنلاین ممکن است دقایقی به طول انجامد ا | انتقال به             | إيش مشخصات     |
|                                                                                                    |                 |                           |                    |                  |                                                     |                       | بر رمز عبور    |
|                                                                                                    |                 |                           |                    |                  |                                                     |                       | فواست پشتیبانی |
|                                                                                                    |                 |                           |                    |                  |                                                     |                       |                |
|                                                                                                    |                 |                           |                    |                  |                                                     |                       |                |
|                                                                                                    |                 |                           |                    |                  |                                                     |                       |                |
|                                                                                                    |                 |                           |                    |                  |                                                     |                       |                |
|                                                                                                    |                 |                           |                    |                  |                                                     |                       |                |
|                                                                                                    |                 |                           |                    |                  |                                                     |                       |                |
|                                                                                                    |                 |                           |                    |                  |                                                     |                       |                |
|                                                                                                    |                 |                           |                    |                  |                                                     |                       |                |
|                                                                                                    |                 |                           |                    |                  |                                                     |                       |                |
|                                                                                                    |                 |                           |                    |                  |                                                     |                       |                |

## راهنمای ثبت نام برای شرکت در کارگاه های آموزشی

ثبت نام در هر یک از کارگاهها مشروط به ثبت نام برای شرکت در دهمین همایش بین المللی علوم شناختی است.

۱–پس از تکمیل ثبت نام در همایش، در صفحه کاربری گزینه <mark>" کارگاههای آموزشی "</mark>انتخاب شود.

۲- گزینه <mark>"نام نویسی اولیه "</mark> برای کارگاه / کارگاههای مورد نظر انتخاب شود.

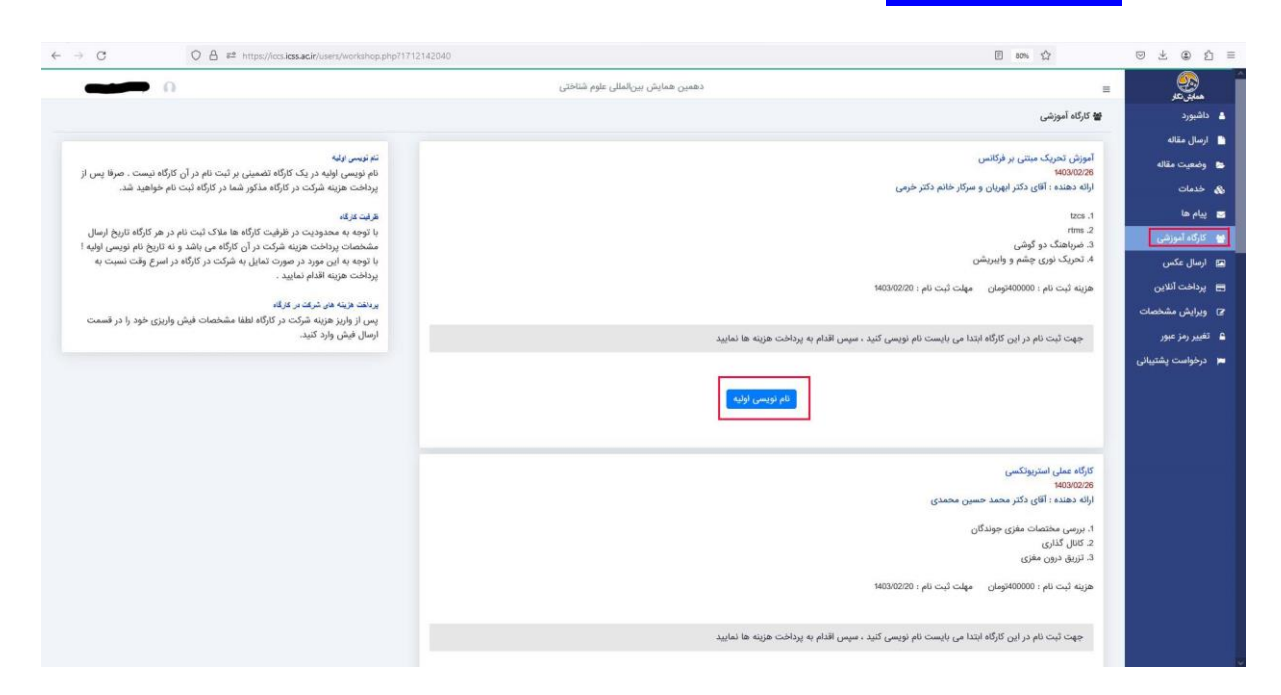

| پیام سیستم" گزینه <mark>" بازگشت به صفحه کارگاه آموزشی "</mark> انتخاب شود.                                                                                                    | ۳– در صفحه <mark>"</mark> |
|----------------------------------------------------------------------------------------------------|---------------------------|
| O                                                                                                    | 80% 12 =                  |
| يبام سيستم                                                                                                    |                           |
| نام نویسی انجام شد !<br>شما می توانید با رفتن به صفحه کارگاه آموزشی از نام نویسی خواد اطمینان حاصل کنید .                                                                                |                           |
| توجه : حضور در کارگاه منوط به پرداخت هزینه می باشد ، با توجه به محدودیت ظرفیت لطفا در اسرع وقت نسبت به پرداخت هزینه و ثبت نام نهایی اندام<br>نمایید .<br>( بازگشت به منعت کارگاه آموزشی) |                           |
|                                                                                                    |                           |

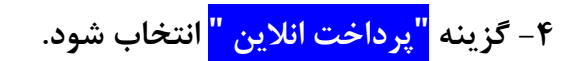

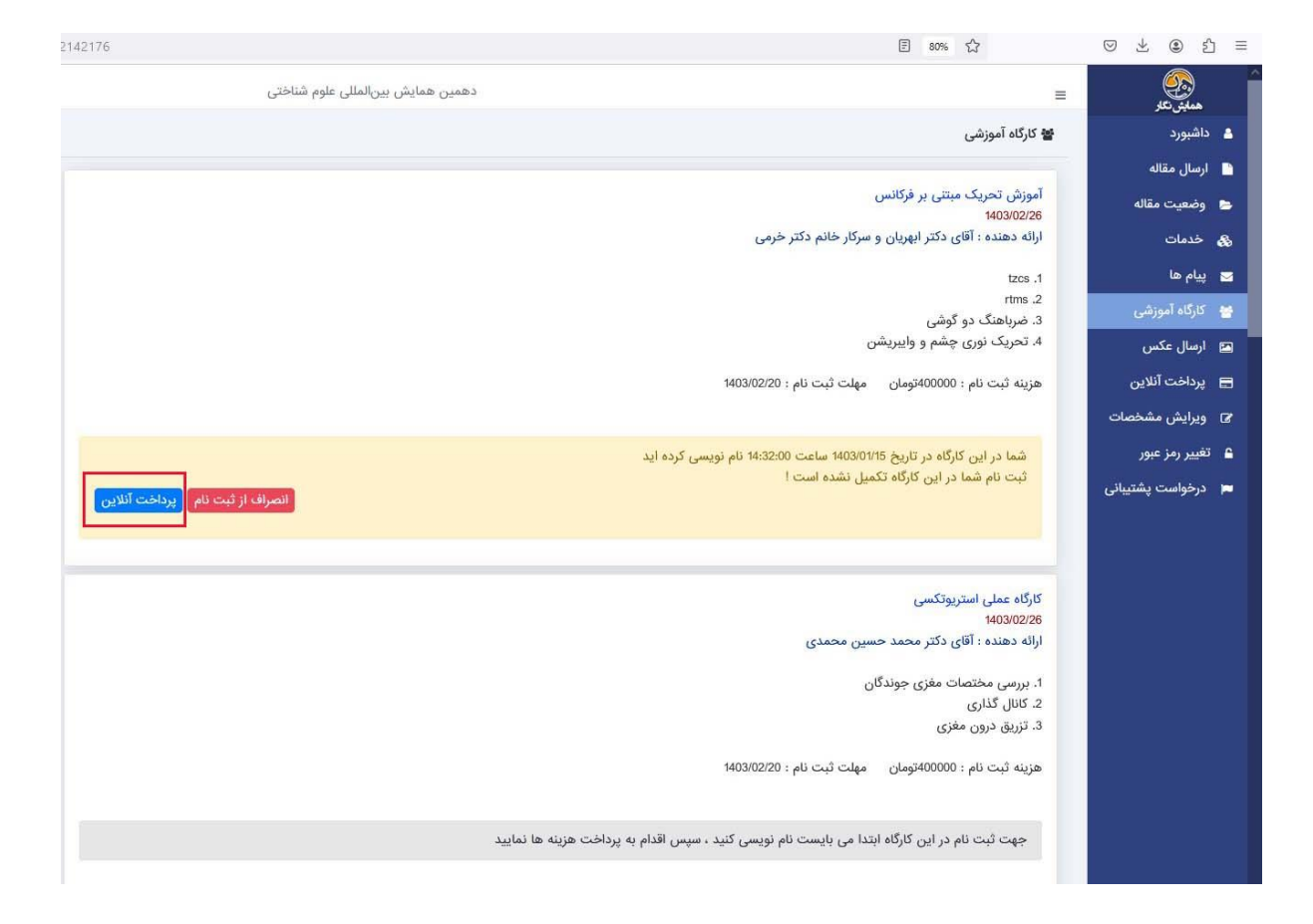